# d6 UMBILO SECONDARY SCHOOL Step-by-step guide d6 Connect App

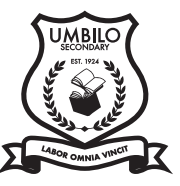

## Mobile Download

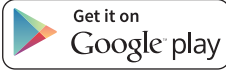

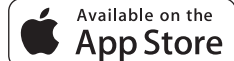

#### Android / iPhone / iPad

- 1. Visit the Google Play Store / Apple App Store
- 2. Search for 'd6 Connect' d6 connect d6 connucitor
- 3. Click the 'Install/Get' button
- 4. Once app is installed, open app and follow setup steps on the right.

#### **Computer Download**

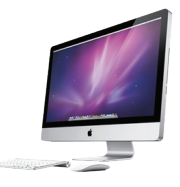

#### Windows Desktop

Visit:

d6.co.za/education/downloads/

Click on Desktop Windows

- When asked to 'Run or save' the file, click 'Save' and thereafter click 'Run'
- Once app is installed, open and follow setup steps on right.

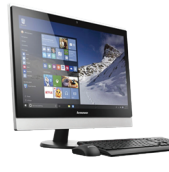

#### Mac Desktop

• Visit:

<u>d6.co.za/education/downloads/</u> • Click on

🔥 Desktop Mac

- Follow the installation prompts
- Once app is installed, open and follow setup steps on right.

# Stay up-to-date with all the latest news & announcements

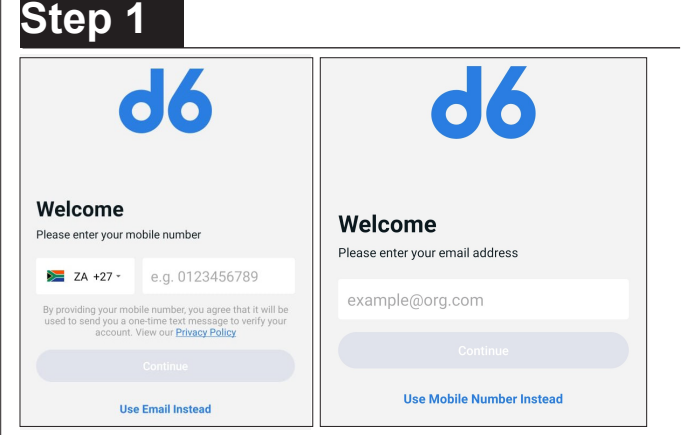

Enter Email address <u>or</u> use Mobile number and click Continue and then enter your Name & Surname

#### Step 2

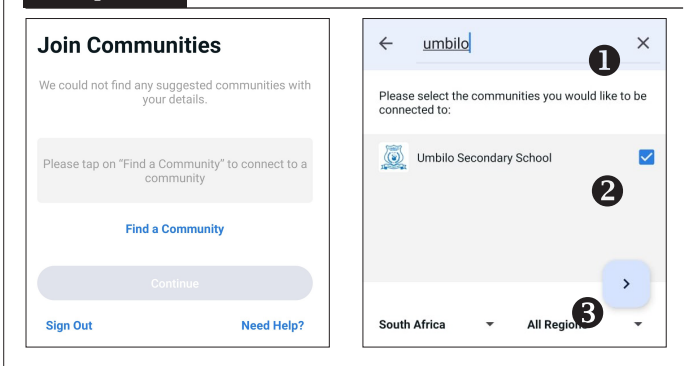

Click on Find a Community and search at top for Umbilo - tick box on side 2 and arrow at bottom 3

### Step 3

| Important Include Only V Groups V                                                                  | Vodecom SA Eutil 4utl 🗟 🗭 🕅 🕲 🗶 🧏 🌆 🕫 4 10:26 A | м   |
|----------------------------------------------------------------------------------------------------|-------------------------------------------------|-----|
| COURISM EXCURSION 2024/03/20 GRADE 11-4/5, 12-4/5: TOURISM EXCURSION TO AIRPORT scheduled for Wed. | ← Customise Groups C                            | ι   |
|                                                                                                    | 10-1                                            |     |
| Filter by Groups Reset                                                                             | 10-4                                            | 2   |
| Want to join or leave a group?                                                                     | 10-6                                            | 2   |
| No Filters Available                                                                               | 10-2                                            | ן כ |
|                                                                                                    |                                                 | _   |

Click on the Groups bar at the top (if don't see it, swipe left over the headings). In the Filter Groups click on **Want to join or leave a group?** button. Tick the groups you want to be in and then click the **left arrow** (at the top).